## Deco HD Proteus

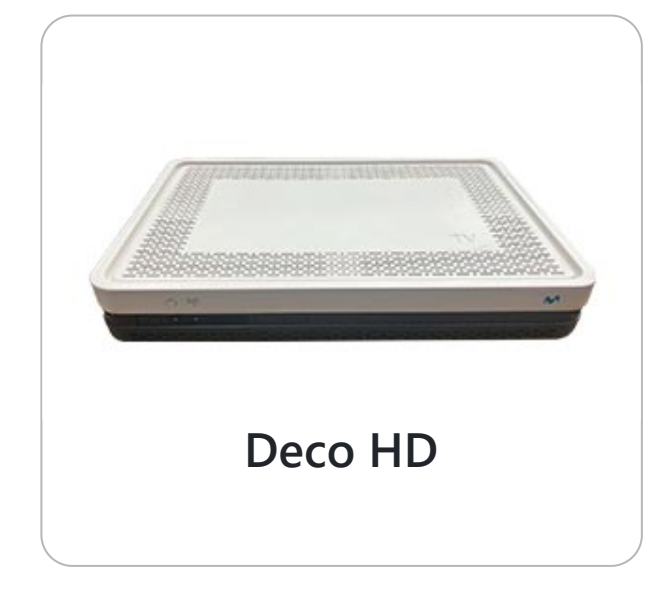

<section-header>

1. Con el control de tu deco, mueve las flechas hacia la opción **COMENZAR**.

**2.** En las siguientes pantallas, movilízate con las flechas hacia la opción **SIGUIENTE** y **CONECTA** tu deco a la red Wifi.

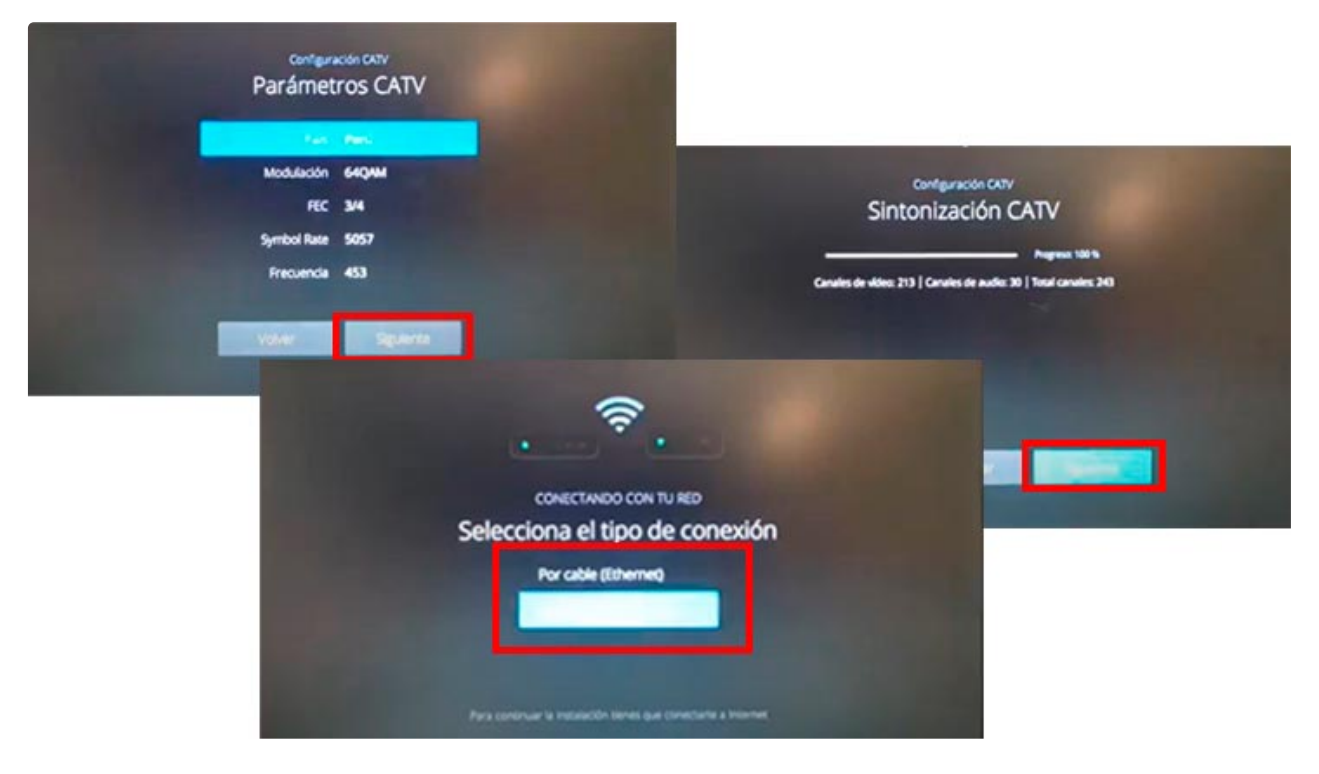

3. Para conectar tu red Wifi selecciona tu **RED** e ingresa tu **CLAVE**.

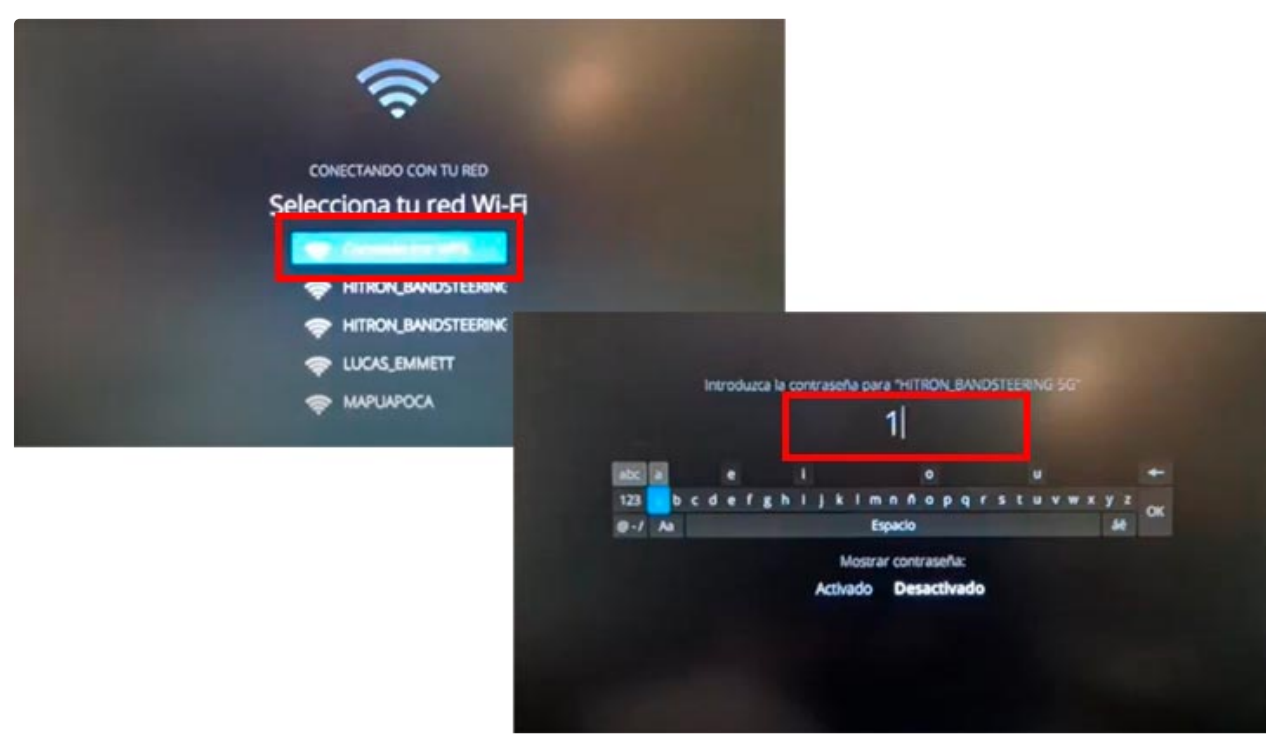

**4.** Espera a que se conecte a tu red, luego saldrá una pantalla de activar **CATÁLOGO**, Selecciona **OMITIR**.

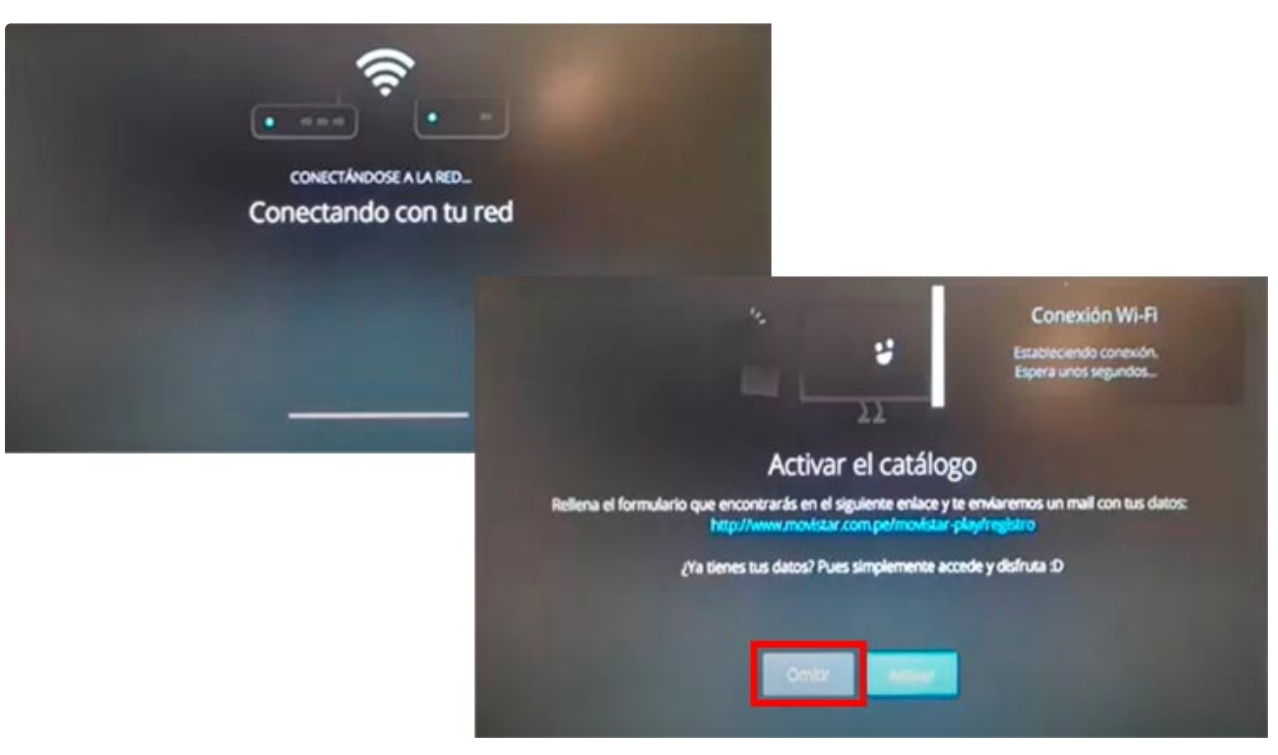

## 5. Luego, selecciona el botón TERMINAR.

| Instalación finalizada                                                                                   |                                                                                                    |                                                                    |
|----------------------------------------------------------------------------------------------------|----------------------------------------------------------------------------------------------------|--------------------------------------------------------------------|
| CAS ld:<br>SmartCard ID:<br>LNB:<br>STB:<br>HT:<br>TS:<br>Zone ld:<br>Total canales:<br>Conexión de red: | 23 1248 1033 45<br>19 5360 5970 90<br>none<br>ARRES, ZC4335-PE, 8.1.3.55<br>Pot. 9.9 dBmV, MER: 40 dB<br>693 MHz, Pot. 6.9 dBmV, MER: 38.8 dB<br>274<br>243<br>GVP: No - Internet: SI - WI-FI | 2312481 0334519 5360597 09031F9<br>08975FC 99ED70C D25317E 8DD147F |
|                                                                                                    | Volver                                                                                                    | Terminar                                                           |

## **6. ¡LISTO!**, valida que ya puedas ver los tus contenidos favoritos.

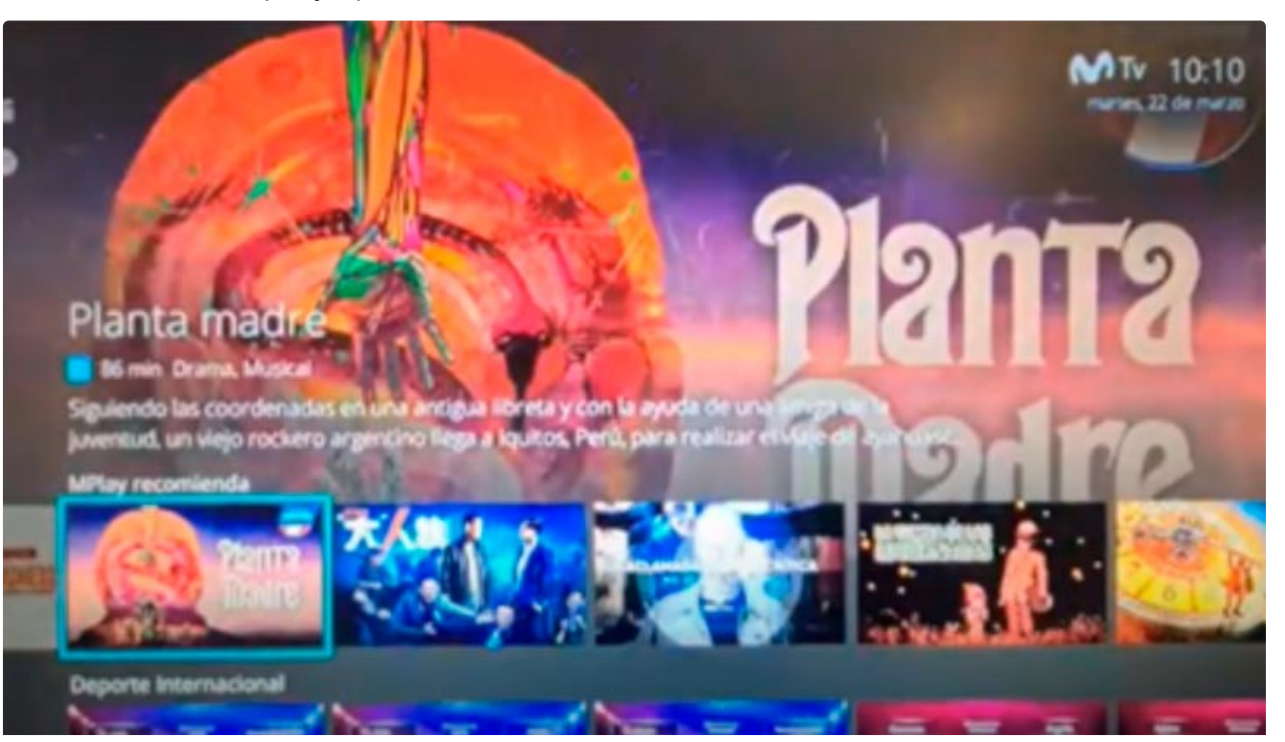

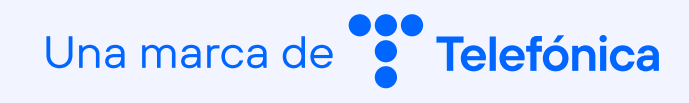